# GCAR Keybox Exchange September 13-15, 2015

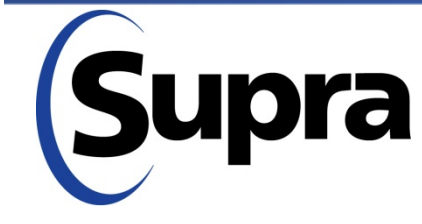

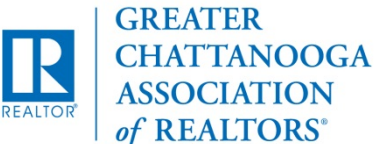

### OVERVIEW

How to Use & Features of New Boxes Key Options with New Boxes Logistics/Timeline of Exchange Obtaining New Boxes/Returning Old Boxes Keybox Serial #s and Flexmls Keybox Inventory & Tracking

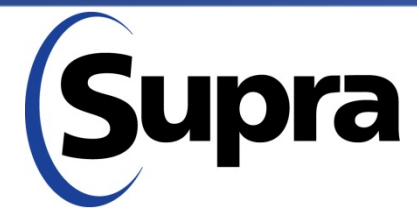

in partnership with

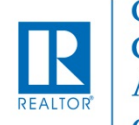

### **Product Overview**

## iBox BT LE

### ActiveKEY & eKEY

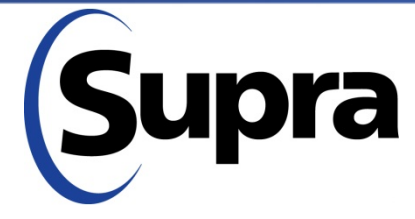

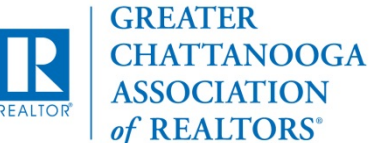

#### iBox BT LE Features

- Infrared & Bluetooth access
- Battery operated
- Larger key container holds gate cards and 5 keys
- Records up to100 transactions
- Touch-and-Release key container
- Showing hours configurable for weekdays, Saturday, & Sunday
- One-step shackle release for easy placement

jBox BT l SBluetoot

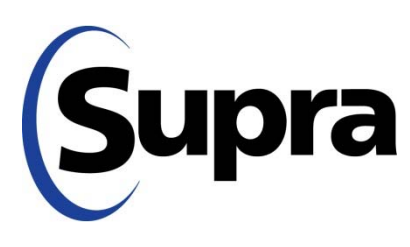

in partnership with

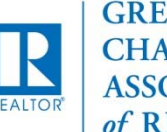

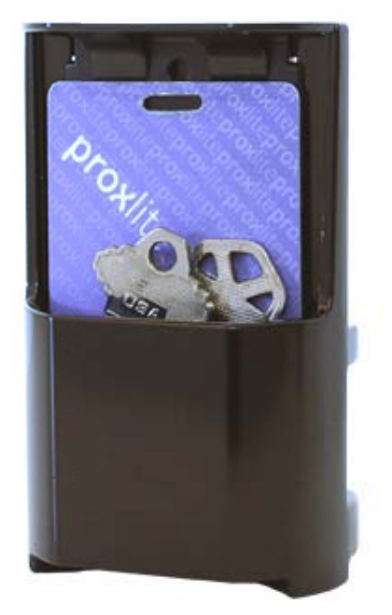

### iBox BT LE - ActiveKEY

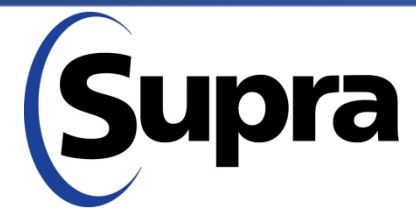

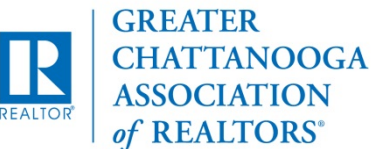

#### Releasing Shackle – ActiveKEY

- Turn on ActiveKEY
- Scroll to RELEASE SHACKLE
- Press Enter
- Enter Shackle code
- Press Enter

| )                       |
|-------------------------|
| <b>િ</b><br>ડિપાpra     |
| iBox BT LE<br>Bluebook® |

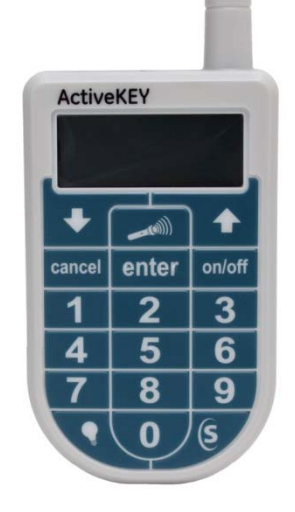

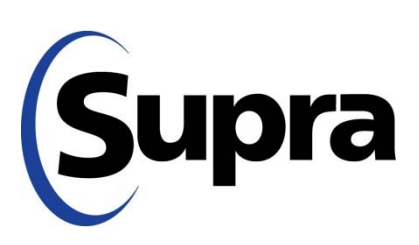

in partnership with

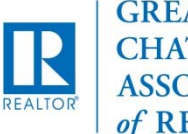

#### Releasing Shackle - ActiveKEY

#### "Assign KeyBox" prompt

- + 1 = Yes email sent to agent's email address as reminder to assign KeyBox and/or listing
- + 2 = No email not sent
- + Keyholder email address needs to be current in SupraNET
- Aim ActiveKEY at iBox
- Push down on the shackle and then pull up to remove it completely

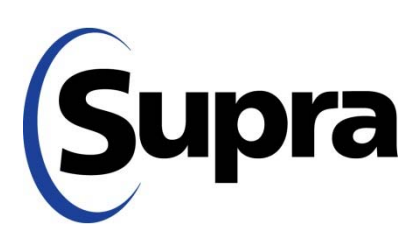

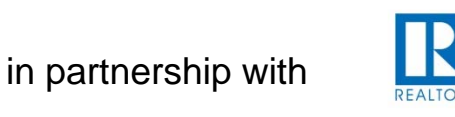

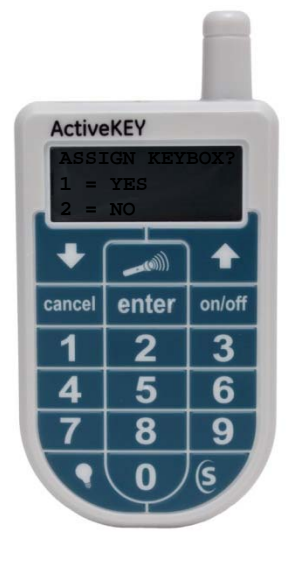

#### Obtain Key – ActiveKEY

#### Activate iBox

- + Push up on bottom of the iBox BT LE key container to turn on the Bluetooth
- + Wait until the red light flashes on the iBox
- At OBTAIN KEY press Enter
- Enter PIN and press Enter
- Aim ActiveKEY at iBox BT LE
- Push up on bottom of iBox BT LE to release key container
- Showing is sent up to network instantly

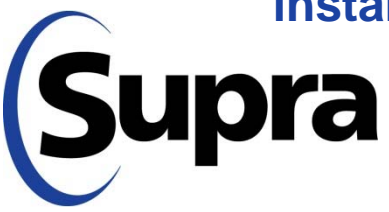

in partnership with

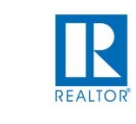

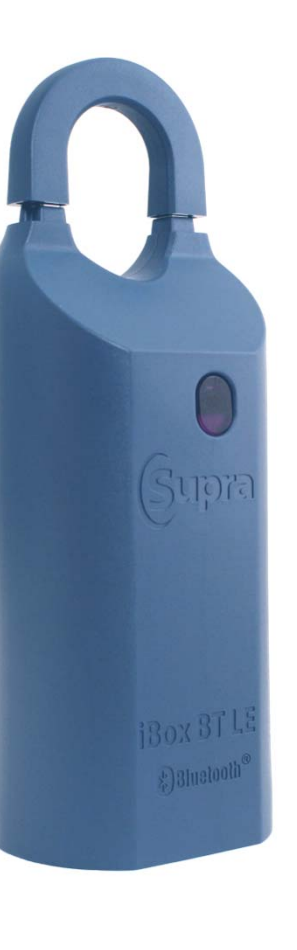

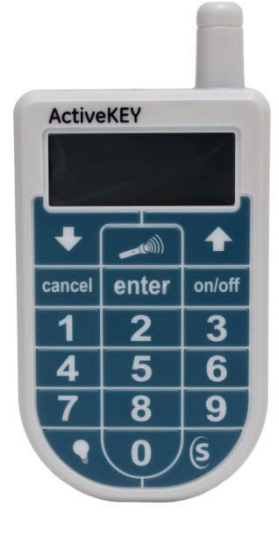

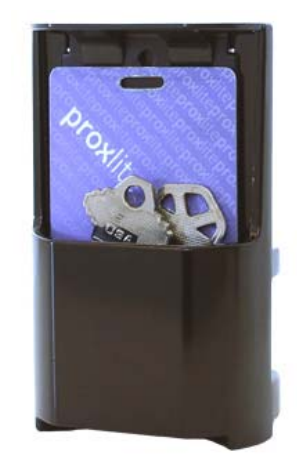

### iBox BT LE Android BlackBerry iPhone 4s, 5, 5c, 5s, 6, & 6Plus iPad 3 and newer

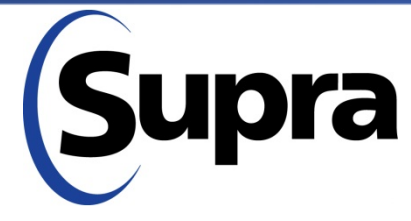

in partnership with

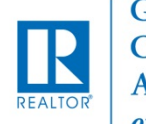

GREATER CHATTANOOGA ASSOCIATION of REALTORS\*

#### **Release Shackle**

#### - Android, BlackBerry, and iPhone 4s, 5, 5c, & 5s

- Tap on eKEY Application
- Tap on Open Shackle
- Enter 4 digit shackle code

#### + Select reason:

Adding on a new listing Removing from listing Relocating on same listing None of the above

- Activate iBox BT LE
  - + Push up on bottom of the iBox BT LE key container to turn on the Bluetooth (Red light flashes)
- Tap Begin
  - + Complete Open Shackle process

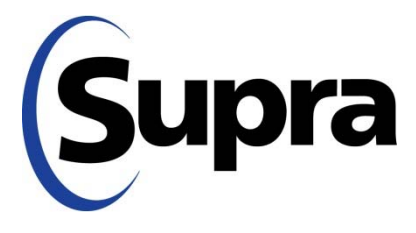

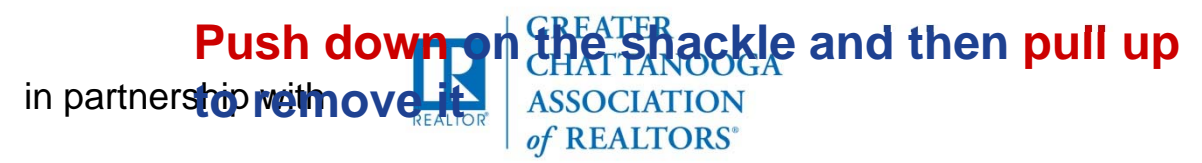

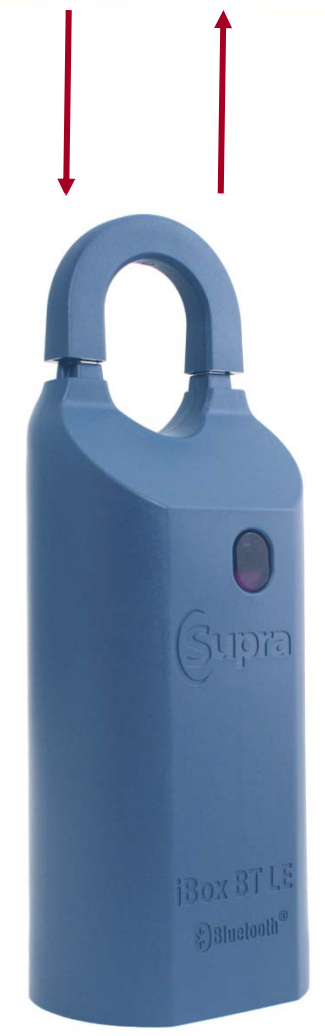

#### **Releasing Key Container**

Activate iBox

- + Push up on bottom of the iBox BT LE key container to turn on the Bluetooth
- + Wait until the red light flashes on the iBox
- Tap on eKEY Application
- Tap on Obtain Key
- Enter PIN
- Push up on bottom of iBox BT LE to release key container
- Showing is sent up to network instantly

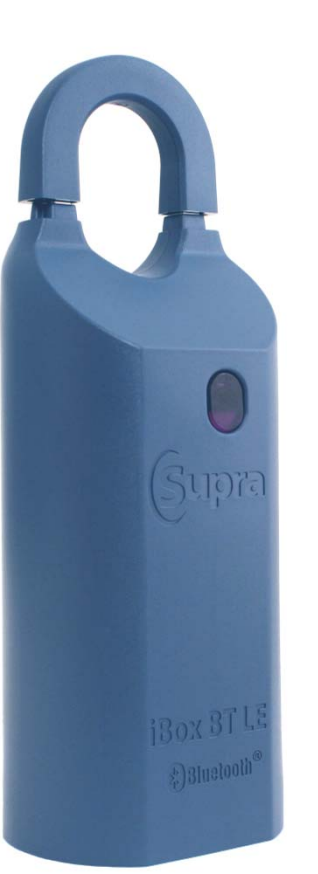

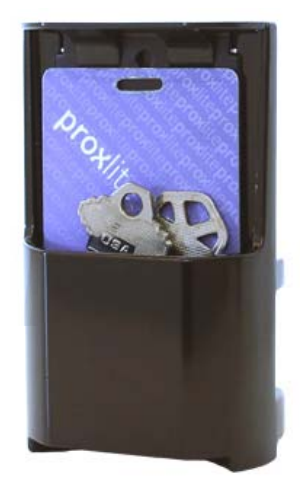

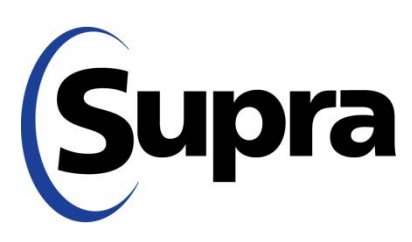

in partnership with

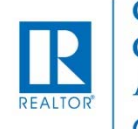

#### No More eKey Fob?!

- On OLD boxes, the Fob was necessary to convert Bluetooth to infrared signal
- On NEW Boxes, you access the infrared signal by pushing up on bottom (Activate iBox)
- Fob is ONLY Required for iBox BT LE when:
  - + Showing in Knoxville
  - + Using iPhone 4 (or older)

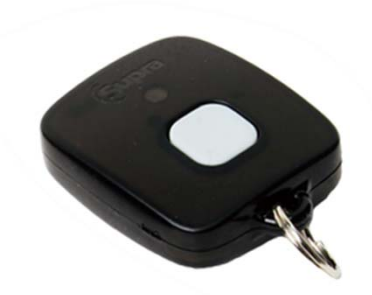

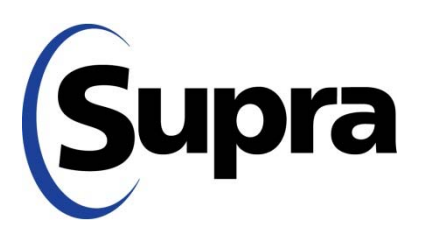

in partnership with

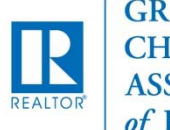

GREATER CHATTANOOGA ASSOCIATION of REALTORS\*

#### Key Returns/Upgrades

- Fob No refund (one-time purchase)
- ActiveKey Prorated Refund (service billed yearly)

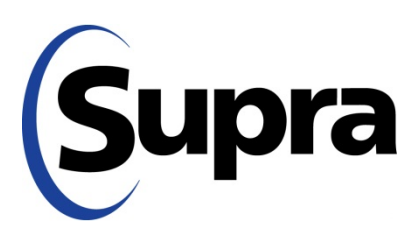

in partnership with

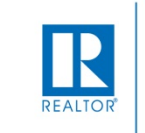

### Logistics/Timeline of Exchange

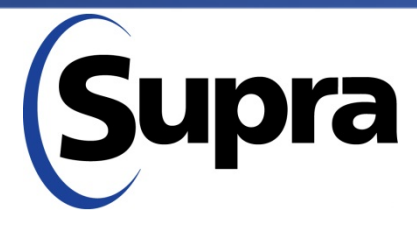

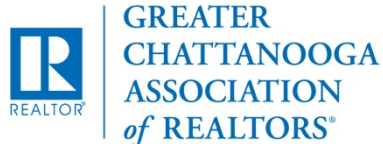

### Logistics/Timeline of Exchange

### Offices Divided into Two Groups

1. GCAR Pick-Up Offices (99 or fewer New Boxes)

2. Drop Ship (100+ New Boxes)

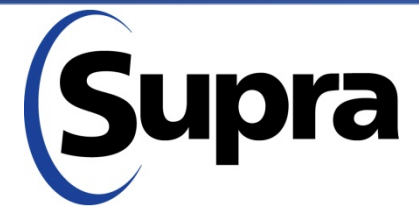

in partnership with

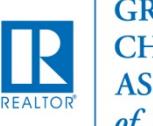

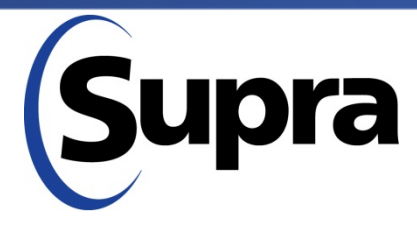

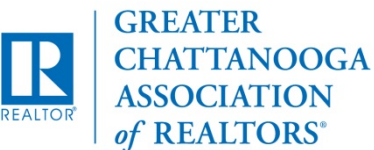

### Draw straws?

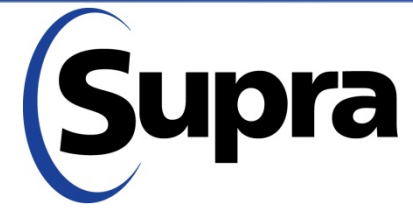

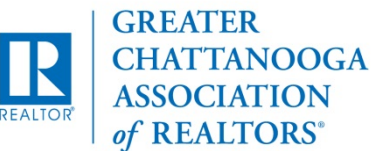

### Draw straws?

### Play favorites?

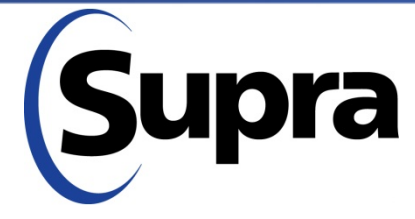

in partnership with

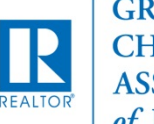

GREATER CHATTANOOGA ASSOCIATION of REALTORS°

Draw straws?

Play favorites?

Nope.

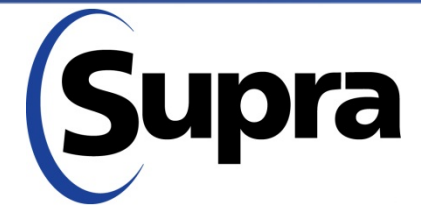

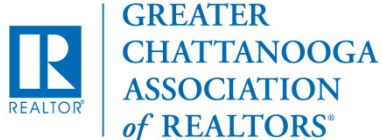

Draw straws?

Play favorites?

Nope. All about the numbers.

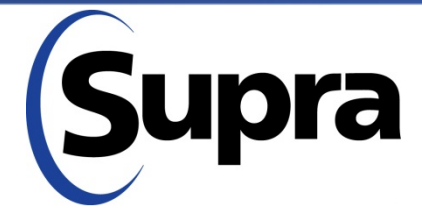

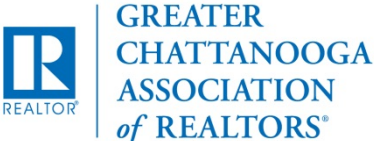

### Flexmls Report for Each Office

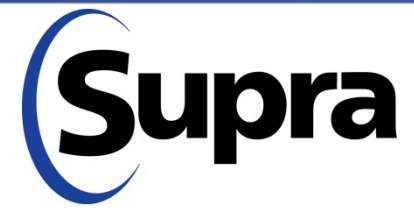

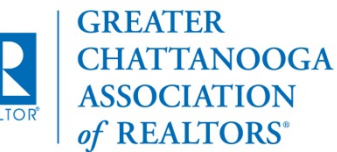

# Flexmls Report for Each OfficeSingle Family & Multi-Family

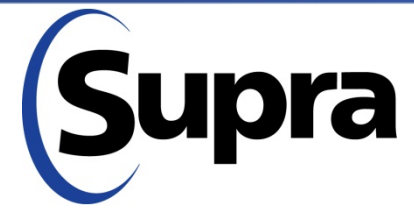

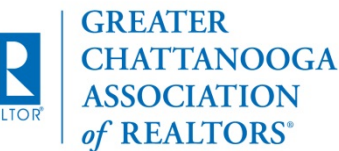

Flexmls Report for Each Office
Single Family & Multi-Family
Active, Contingent & Pending

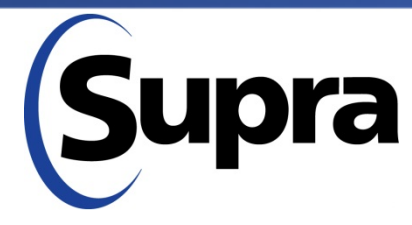

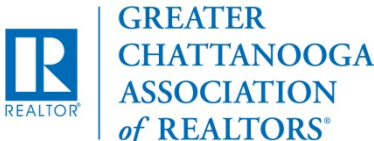

Flexmls Report for Each Office
Single Family & Multi-Family
Active, Contingent & Pending
(Lockbox Y/N)

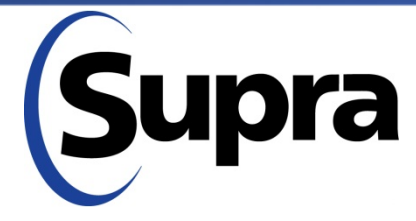

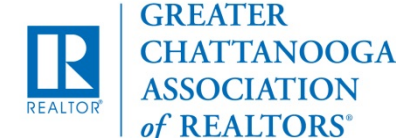

Flexmls Report for Each Office
Single Family & Multi-Family
Active, Contingent & Pending
(Lockbox Y/N)
Added 20%

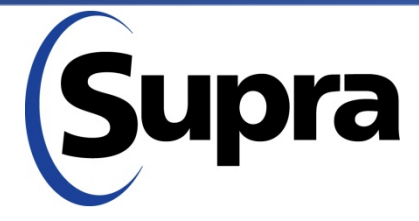

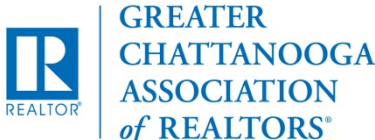

### Offices Divided into Two Groups

1. GCAR Pick-Up Offices (99 or fewer New Boxes)

2. Drop Ship (100+ New Boxes)

But . . . . there are TRADE OFFS

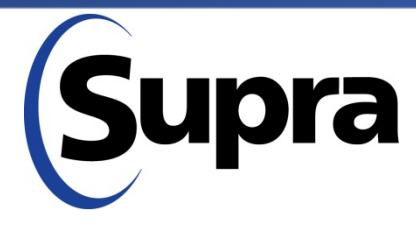

in partnership with

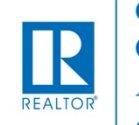

#### **1. GCAR Pick-Up Offices (99 or fewer New Boxes)**

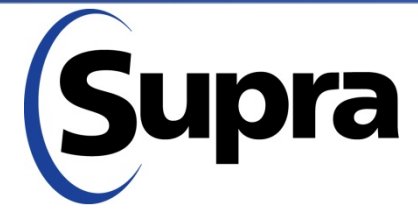

in partnership with

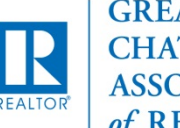

### 1. GCAR Pick-Up Offices (99 or fewer New Boxes)

CON: Come to GCAR for New Boxes

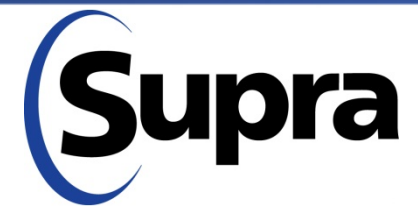

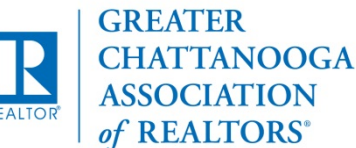

#### 1. GCAR Pick-Up Offices (99 or fewer New Boxes)

- CON: Come to GCAR for New Boxes
- PRO: Two Opportunities for Returning Old Boxes; No Waiting Behind Larger Offices

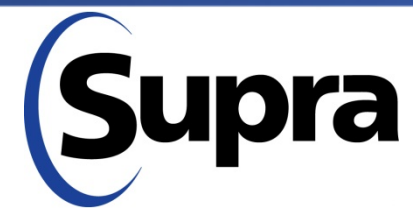

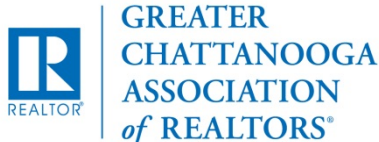

#### 1. GCAR Pick-Up Offices (99 or fewer New Boxes)

- CON: Come to GCAR for New Boxes
- PRO: Two Opportunities for Returning Old Boxes; No Waiting Behind Larger Offices

#### 2. Drop Ship (100+ New Boxes)

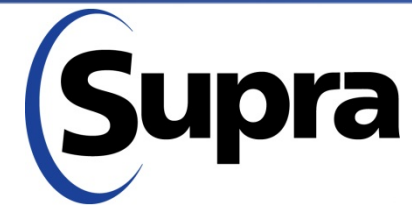

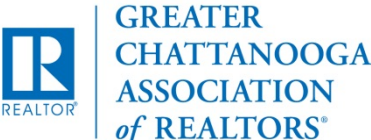

#### 1. GCAR Pick-Up Offices (99 or fewer New Boxes)

- CON: Come to GCAR for New Boxes
- PRO: Two Opportunities for Returning Old Boxes; No Waiting Behind Larger Offices

#### 2. Drop Ship (100+ New Boxes)

• PRO: Get Boxes delivered to your office; More time to Swap Boxes at 100+ Properties

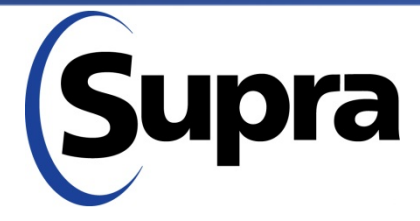

in partnership with

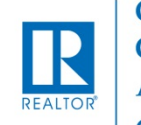

GREATER CHATTANOOGA ASSOCIATION of REALTORS\*

#### 1. GCAR Pick-Up Offices (99 or fewer New Boxes)

- CON: Come to GCAR for New Boxes
- PRO: Two Opportunities for Returning Old Boxes; No Waiting Behind Larger Offices

#### 2. Drop Ship (100+ New Boxes)

- PRO: Get Boxes delivered to your office; More time to Swap Boxes at 100+ Properties
- CON: Only One opportunity for Returning ALL Old Boxes

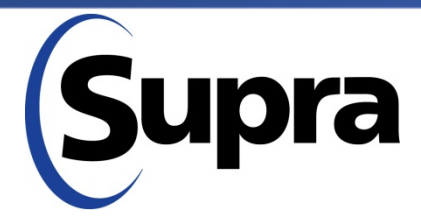

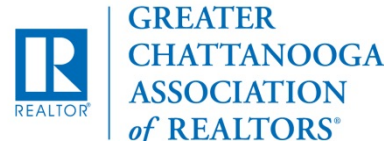

#### 1. GCAR Pick-Up Offices (99 or fewer New Boxes)

- CON: Come to GCAR for New Boxes
- PRO: Two Opportunities for Returning Old Boxes; No Waiting Behind Larger Offices

#### 2. Drop Ship (100+ New Boxes)

- PRO: Get Boxes delivered to your office; More time to Swap Boxes at 100+ Properties
- CON: Only One opportunity for Returning ALL Old Boxes

#### **GENERAL:** Space at GCAR

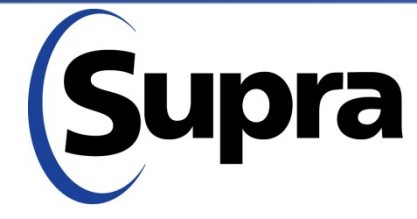

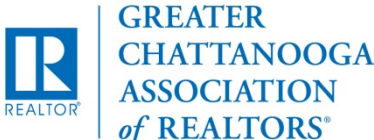

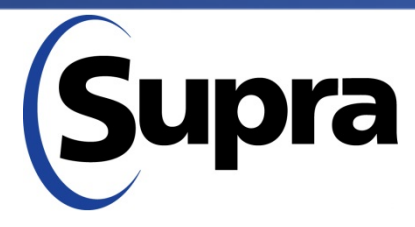

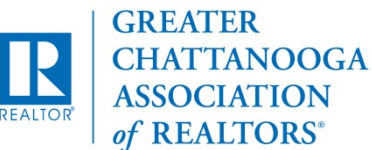

**Two-part process:** 

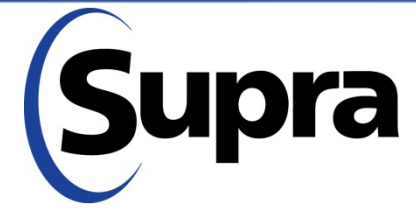

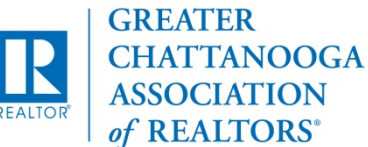

#### **Two-part process:**

- 1. Pick-up at GCAR at Scheduled Time
  - Sunday pm OR Monday am
  - OK to bring old boxes with you

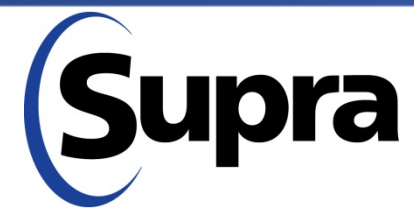

in partnership with

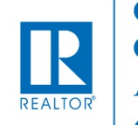

GREATER CHATTANOOGA ASSOCIATION of REALTORS\*

#### **Two-part process:**

- 1. Pick-up at GCAR at Scheduled Time
  - Sunday pm OR Monday am
  - OK to bring old boxes with you
- 2. Return any remaining old boxes at Scheduled Time (Tuesday am through early pm)

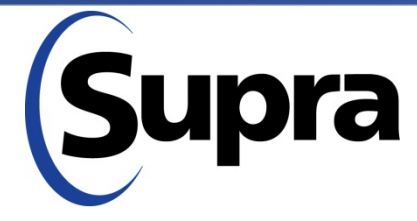

in partnership with

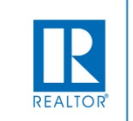

## **Burning Questions**

What if my scheduled appointment time is inconvenient?

What if I don't have/return boxes Supra says I have?

Other questions?

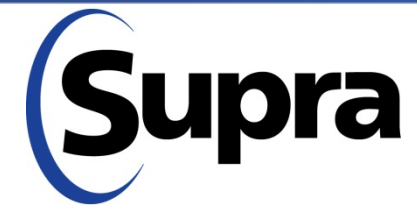

in partnership with

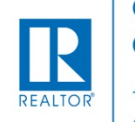

#### Office Keybox Inventory Report

| C United Technolo                                                                                          | ales                                                                                                    |                                                        | Jodi Monroe [ Log Ou<br>SupraWEI<br>Management Websi       |                                                         |                                        |                                  |
|----------------------------------------------------------------------------------------------------|----------------------------------------------------------------------------------------------------|--------------------------------------------------------|------------------------------------------------------------|---------------------------------------------------------|----------------------------------------|----------------------------------|
| HOME                                                                                                    | LISTINGS                                                                                                    | RI                                                     | SETTINGS                                                   | SUPPORT                                                 |                                        |                                  |
| ice Message: If                                                                                            | you experience navigatio                                                                                                    | n issues within S                                      | upraWEB, we advise                                         | using Internet Explorer®.                               |                                        |                                  |
|                                                                                                    |                                                                                                    |                                                        |                                                            |                                                         |                                        | Message                          |
|                                                                                                    |                                                                                                    |                                                        |                                                            |                                                         |                                        |                                  |
|                                                                                                    | Company of the second second s | Deset                                                  |                                                            |                                                         |                                        |                                  |
| Office K<br>OfficelD: 123                                                                                  | Print Report      New      eybox Invento      4,123456,432500009,      den Trades Inde 20                                                                                                    | access                                                 | t                                                          |                                                         |                                        |                                  |
| Office K<br>OfficelD: 123<br>Report General<br>4 Records                                                   | Print Report New  eybox Invento 4,123456,432500009, ted on Tuesday, July 30,  MLS#                                                                                                    | ory Report<br>access<br>2013<br>Shackle ≑              | t<br>Assigned ≑                                            | Shackle Access <b>≑</b>                                 | Battery <del>\$</del>                  | Type \$                          |
| Coffice K<br>OfficeID: 123<br>Report General<br>4 Records<br>Keybox# •<br>28092851                         | Print Report New  Print Report New  Print Repor  | ory Report<br>access<br>2013<br>Shackle €<br>1234      | t<br>Assigned ≑<br>Dean Sinn                               | Shackle Access \$                                       | Battery ♦                              | Type ♦                           |
| Coffice K<br>OfficeID: 123<br>Report General<br>4 Records<br>Keybox# •<br>28092851<br>30134604             | Print Report New  eybox Invento 4,123456,432500009, ted on Tuesday, July 30,  MLS#  Supra Marketing                                                                                                    | Access<br>2013<br>Shackle ♦<br>1234<br>1234            | t<br>Assigned ♦<br>Dean Sinn<br>Dalton Art                 | Shackle Access<br>Dalton Art<br>11/10/2011 7:35:00 AM   | Battery <b>≑</b><br>N/A<br>99 %        | Type ♦<br>iBox<br>iBox B         |
| Coffice K<br>OfficeID: 123<br>Report General<br>4 Records<br>Keybox# •<br>28092851<br>30134604<br>53021046 | Print Report New  eybox Invento 4,123456,432500009, ted on Tuesday, July 30,  MLS# Supra Marketing                                                                                                    | Shackle €           1234           1234           1234 | t<br>Assigned ♦<br>Dean Sinn<br>Dalton Art<br>Michael Lane | Shackle Access ♦<br>Dalton Art<br>11/10/2011 7:35:00 AM | Battery <b>≑</b><br>N/A<br>99 %<br>N/A | Type ♦<br>iBox<br>iBox B<br>iBox |

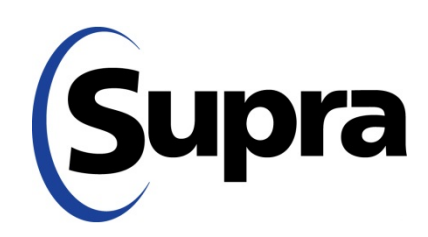

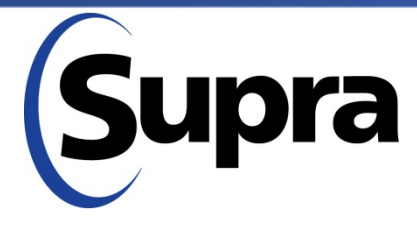

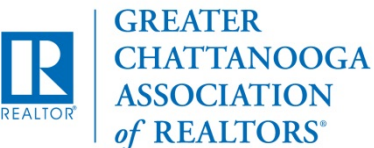

**Two-part process:** 

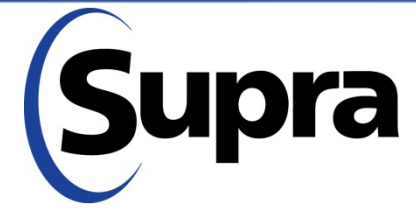

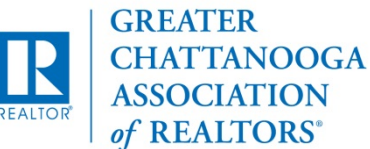

#### **Two-part process:**

- 1. Drop Ship of New Boxes delivered between Tuesday-Wednesday, September 8-9, between 9 am and 4 pm
  - Use Cartons to package up Old Boxes

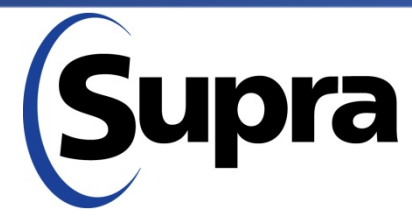

in partnership with

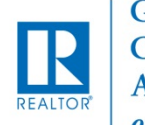

#### **Two-part process:**

- 1. Drop Ship of New Boxes delivered between Tuesday-Wednesday, September 8-9, between 9 am and 4 pm
  - Use Cartons to package up Old Boxes
- 2. Return ALL old boxes at Scheduled Time (Tuesday pm)

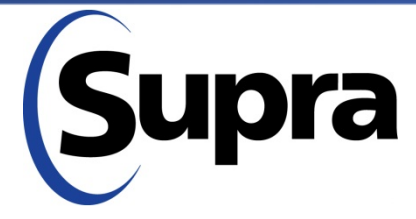

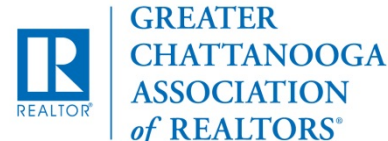

#### Log Carton number of boxes given to their "other" office.

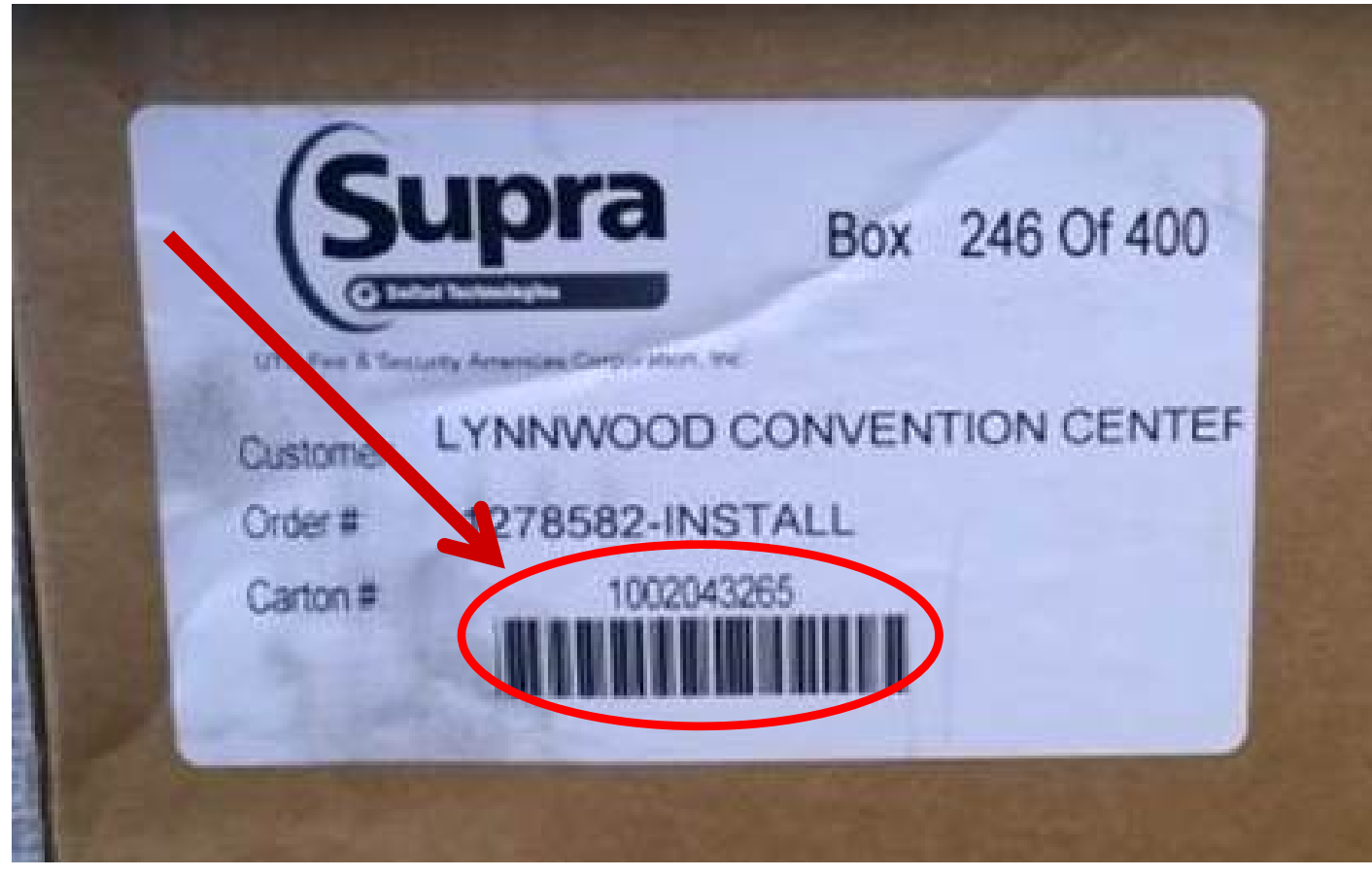

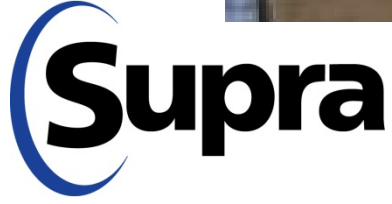

## **Burning Questions**

What if my scheduled appointment time is inconvenient?

What if I don't have/return boxes Supra says I have?

Other questions?

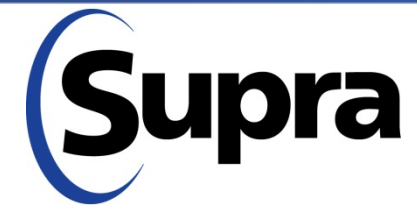

in partnership with

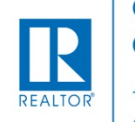

#### Office Keybox Inventory Report

| C United Technolo                                                                                          | ales                                                                                                    |                                                        | Jodi Monroe [ Log Ou<br>SupraWEI<br>Management Websi       |                                                         |                                        |                                  |
|----------------------------------------------------------------------------------------------------|----------------------------------------------------------------------------------------------------|--------------------------------------------------------|------------------------------------------------------------|---------------------------------------------------------|----------------------------------------|----------------------------------|
| HOME                                                                                                    | LISTINGS                                                                                                    | RI                                                     | SETTINGS                                                   | SUPPORT                                                 |                                        |                                  |
| ice Message: If                                                                                            | you experience navigatio                                                                                                    | n issues within S                                      | upraWEB, we advise                                         | using Internet Explorer®.                               |                                        |                                  |
|                                                                                                    |                                                                                                    |                                                        |                                                            |                                                         |                                        | Message                          |
|                                                                                                    |                                                                                                    |                                                        |                                                            |                                                         |                                        |                                  |
|                                                                                                    | Company of the second second s | Deset                                                  |                                                            |                                                         |                                        |                                  |
| Office K<br>OfficelD: 123                                                                                  | Print Report      New      eybox Invento      4,123456,432500009,      den Trades Inde 20                                                                                                    | access                                                 | t                                                          |                                                         |                                        |                                  |
| Office K<br>OfficelD: 123<br>Report General<br>4 Records                                                   | Print Report New  eybox Invento 4,123456,432500009, ted on Tuesday, July 30,  MLS#                                                                                                    | ory Report<br>access<br>2013<br>Shackle ≑              | t<br>Assigned ≑                                            | Shackle Access <b>≑</b>                                 | Battery <del>\$</del>                  | Type \$                          |
| Coffice K<br>OfficeID: 123<br>Report General<br>4 Records<br>Keybox# •<br>28092851                         | Print Report New  Print Report New  Print Repor  | ory Report<br>access<br>2013<br>Shackle €<br>1234      | t<br>Assigned ≑<br>Dean Sinn                               | Shackle Access \$                                       | Battery ♦                              | Type ♦                           |
| Coffice K<br>OfficeID: 123<br>Report General<br>4 Records<br>Keybox# •<br>28092851<br>30134604             | Print Report New  eybox Invento 4,123456,432500009, ted on Tuesday, July 30,  MLS#  Supra Marketing                                                                                                    | Access<br>2013<br>Shackle ♦<br>1234<br>1234            | t<br>Assigned ♦<br>Dean Sinn<br>Dalton Art                 | Shackle Access<br>Dalton Art<br>11/10/2011 7:35:00 AM   | Battery <b>≑</b><br>N/A<br>99 %        | Type ♦<br>iBox<br>iBox B         |
| Coffice K<br>OfficeID: 123<br>Report General<br>4 Records<br>Keybox# •<br>28092851<br>30134604<br>53021046 | Print Report New  eybox Invento 4,123456,432500009, ted on Tuesday, July 30,  MLS# Supra Marketing                                                                                                    | Shackle €           1234           1234           1234 | t<br>Assigned ♦<br>Dean Sinn<br>Dalton Art<br>Michael Lane | Shackle Access ♦<br>Dalton Art<br>11/10/2011 7:35:00 AM | Battery <b>≑</b><br>N/A<br>99 %<br>N/A | Type ♦<br>iBox<br>iBox B<br>iBox |

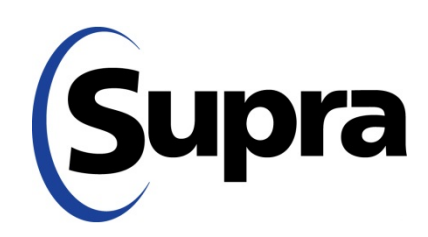

# Supra and Flexmls (MLSi)

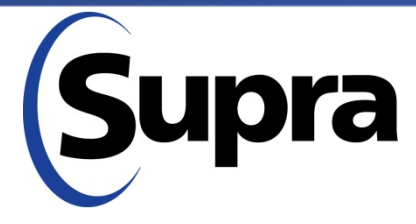

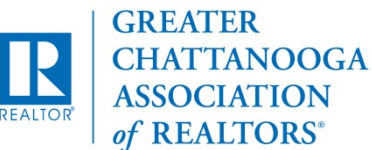

#### Supra System Network

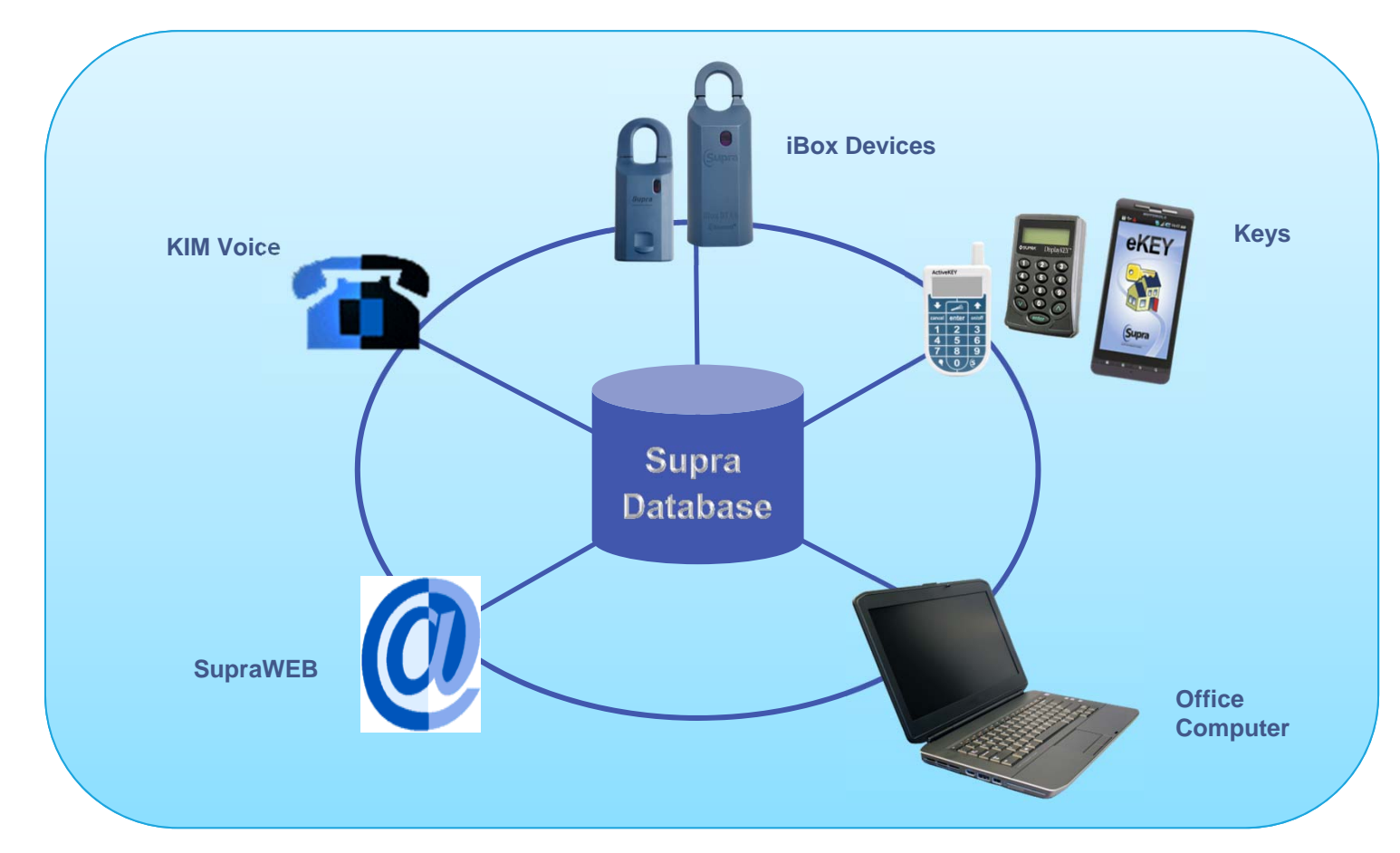

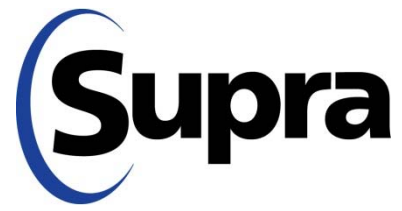

#### **Flexmls Integration**

#### Within Flexmls

Assign a keybox to your MLS listing

**View Showing Reports** 

Transfers keybox assignment information to SupraWEB (helps with tracking inventory)

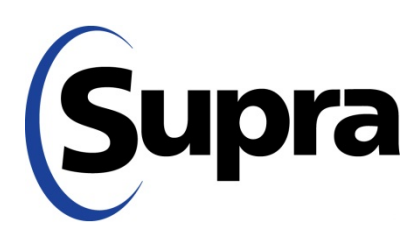

#### MLSi – Access Supra Functions

| flex   | <b>m</b> l:  | 5 Q a       | uick Launch  |                 |                                                   |                                                |                        |                 |                                     |               |          |     | Help | • | 04 to F80 |
|--------|--------------|-------------|--------------|-----------------|---------------------------------------------------|------------------------------------------------|------------------------|-----------------|-------------------------------------|---------------|----------|-----|------|---|-----------|
| Dashbo | ard A        | dd/Chang    | e Search     | Daily Functions | Contacts                                          | Forms                                          | Taxes                  | Statistics      | Preferences                         | Other S       | park Adr | min |      |   |           |
|        |              |             |              | C               | hange                                             | Resi                                           | ident                  | ial Lis         | ting 14                             | -674          |          |     |      |   |           |
|        |              |             |              | Listing<br>C    | member:<br>Co-Listing mer<br>Entry D<br>ng Report | 6094 5<br>mber:<br>pate: 02/27/2<br>Photo Tour | 2014 Statu<br>Document | us: Active List | ted for \$244,331<br>ory Activity M | LS Error Form | <u>_</u> |     |      |   |           |
|        |              |             |              |                 | c                                                 | Change anot                                    | ther listing:          | 14 -674         | Go                                  |               |          |     |      |   |           |
| L      | isting I     | nformatio   | on           |                 |                                                   |                                                |                        | Multimedia      | a                                   |               |          |     |      |   |           |
|        | 🔂 Listi      | ng Informa  | ation        |                 |                                                   |                                                | ~                      | Photo:          | S                                   |               |          |     |      |   | ~         |
|        | 🗉 Sup        | plement     |              |                 |                                                   |                                                |                        | 🖹 Docun         | nents                               |               |          |     |      |   |           |
|        | 🔍 Map        | Location    |              |                 |                                                   |                                                | ~                      | Videos          | 5                                   |               |          |     |      |   |           |
|        |              | et Geocod   | le           |                 |                                                   |                                                |                        | 69 Virtual      | Tour                                |               |          |     |      |   |           |
|        | & Listi      | ng/Gelling  | Members      |                 |                                                   |                                                |                        |                 |                                     |               |          |     |      |   |           |
|        | <b>₩</b> Sup | ra functior |              |                 |                                                   |                                                |                        |                 |                                     |               |          |     |      |   |           |
| 5      | Status a     | na Price    | Change       |                 |                                                   |                                                |                        | Scheduled       | d Marketing A                       | Activities    |          |     |      |   |           |
|        | Remove       | Listing     |              |                 |                                                   |                                                |                        | Open Hou        | ise                                 |               |          |     |      |   | ~         |
|        | Edit Cu      | rrent Statu | ıs (Active)  |                 |                                                   |                                                |                        | Tour of Ho      | omes                                |               |          |     |      |   |           |
|        | Change       | List Price  | •            |                 |                                                   |                                                |                        |                 |                                     |               |          |     |      |   |           |
|        | Add/Re       | move Con    | tingency     |                 |                                                   |                                                |                        |                 |                                     |               |          |     |      |   |           |
|        | Extend       | or Expire   | Listing      |                 |                                                   |                                                |                        |                 |                                     |               |          |     |      |   |           |
|        | Pend Li      | sting (Und  | ler Contract | )               |                                                   |                                                |                        |                 |                                     |               |          |     |      |   |           |
|        | Close L      | isting      |              |                 |                                                   |                                                |                        |                 |                                     |               |          |     |      |   |           |
|        | Withdra      | w Listing ( | (Temporary)  |                 |                                                   |                                                |                        |                 |                                     |               |          |     |      |   |           |
|        | Cancel       | Listina (Fi | nal)         |                 |                                                   |                                                |                        |                 |                                     |               |          |     |      |   |           |

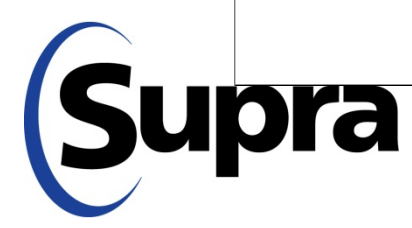

#### MLSi – Assign a keybox

| flexm     |            | ck Launch |                 |             |                  |                                           |            |                 |           |          |          | Help     | • | 04 H F00 •       |
|-----------|------------|-----------|-----------------|-------------|------------------|-------------------------------------------|------------|-----------------|-----------|----------|----------|----------|---|------------------|
| Dashboard | Add/Change | Search    | Daily Functions | Contacts    | Form             | Taxes                                     | Statistics | Preferences     | Other     | Spark    | Admin    |          |   |                  |
| Use Sup   | ora Syst   | em        |                 |             | $\left( \right)$ | +11                                       | Assign     | Remove          |           | Activity | <b>C</b> | Settings | × | Log Out of Supra |
|           |            |           |                 |             | Listing a        | and Loc                                   | kbox Info  | mation          |           |          |          |          |   |                  |
|           |            |           |                 | Listing ID  | 14-674           |                                           | Ge         | et listing data | Edit List | ng       |          |          |   |                  |
|           |            |           | Listi           | ng agent ID | Spectrum         | al an an an an an an an an an an an an an |            |                 |           |          |          |          |   |                  |
|           |            | •         | Se              | rial number |                  |                                           |            |                 |           |          |          |          |   |                  |
|           |            |           | St              | nackle code |                  |                                           |            |                 |           |          |          |          |   |                  |
|           |            |           |                 | Address     | 6094 57          | TH S AVE                                  |            |                 |           |          |          |          |   |                  |
|           |            |           |                 | City        | Parga .          |                                           |            |                 |           |          |          |          |   |                  |
|           |            |           |                 | State       | S01              |                                           |            |                 |           |          |          |          |   |                  |
|           |            |           |                 | ZIP         | 0004             |                                           |            |                 |           |          |          |          |   |                  |
| To As     | sign a     | Key       | /box            |             |                  |                                           |            |                 |           |          |          |          |   |                  |

1. Enter keybox number

2. Enter shackle code

3. Click Assign button

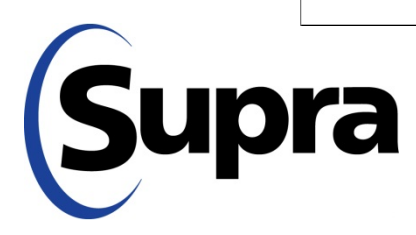

#### MLSi – Remove Keybox

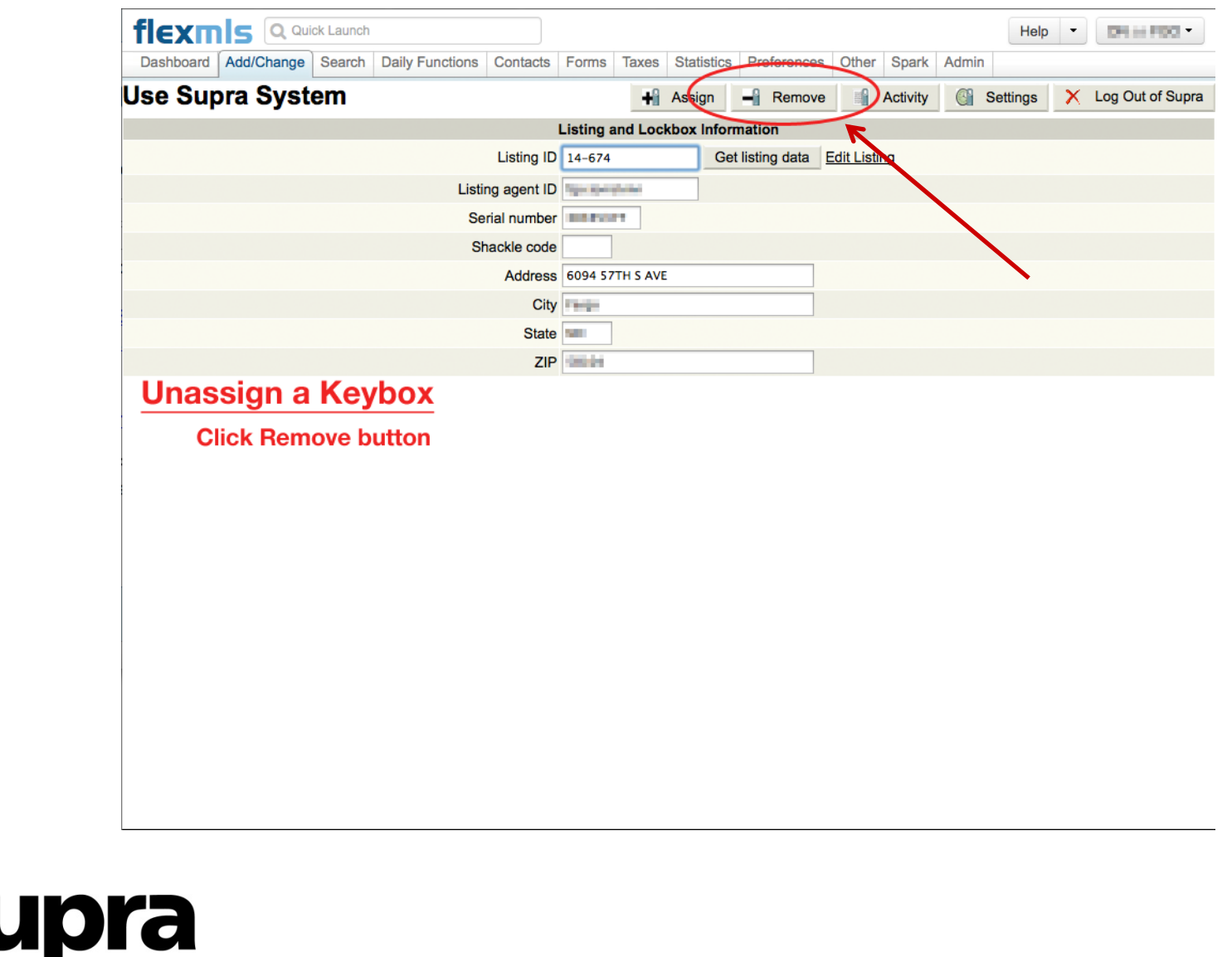

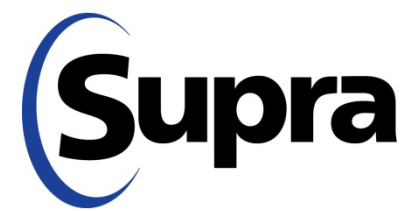

.

#### MLSi – How to view activity

| flexm     |            | ck Launch |                 |             |             |          |            |              |           |          | He       | elp 👻 | 04 H F00 *      |
|-----------|------------|-----------|-----------------|-------------|-------------|----------|------------|--------------|-----------|----------|----------|-------|-----------------|
| Dashboard | Add/Change | Search    | Daily Functions | Contacts    | Forms       | Taxes    | Statistics | Preference   | s Other   | Spark    | Admin    |       |                 |
| Jse Sup   | ora Syst   | em        |                 |             |             | +ii      | Assign     | - Renov      | e 📓       | Activity | Settings | ×     | Log Out of Supr |
|           |            |           |                 |             | Listing a   | nd Lock  | box Inform | nation       | -         |          |          |       |                 |
|           |            |           |                 | Listing ID  | 14-674      |          | Get        | listing data | Edit List | ing      |          |       |                 |
|           |            |           | Listi           | ng agent ID | Spectration | 1.14     |            |              |           |          |          |       |                 |
|           |            |           | Se              | rial number | 0.000       |          |            |              |           |          |          |       |                 |
|           |            |           | St              | nackle code |             |          |            |              |           |          |          |       |                 |
|           |            |           |                 | Address     | 6094 571    | TH S AVE |            |              |           |          |          |       |                 |
|           |            |           |                 | City        | Parga.      |          |            |              |           |          |          |       |                 |
|           |            |           |                 | State       | 500         |          |            |              |           |          |          |       |                 |
|           |            |           |                 | ZIP         | 0004        |          |            |              |           |          |          |       |                 |

**Click Activity button** 

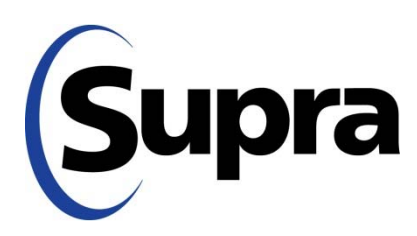

#### MLSi – View Activity Report

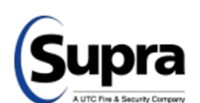

#### SupraWEB Management Website

#### Supra Showing Activity Report

| Listing Details          |                                         |                    |
|--------------------------|-----------------------------------------|--------------------|
| MLS#: 14-674             | KeyBox Serial#:                         | Log on to SupraWEB |
| Address: 6094 57TH AVE S | Assigned By: 100 Microsoft Dill - Micro | Print Page         |
| Farge NID-558104         | Agent: Non McKinnon - 1998              |                    |

| Date                  | Key Serial | Keyholder          | Keyholder Phone  | Office                      | Office Phone   |
|-----------------------|------------|--------------------|------------------|-----------------------------|----------------|
| 3/29/2014 2:26:00 PM  | 107.5003   | Nick               | 0010000-1750     | MEMORY AND A                | 000-000-000    |
| 3/29/2014 1:59:00 PM  | 1014043    | Marc               | (00),010-1873    | Haloh Really                | 000,010-000    |
| 3/29/2014 1:57:00 PM  | 1014043    | Marc               | (00),010-1873    | Haloh Really                | 00000400       |
| 3/29/2014 12:27:00 PM | CHARAC     | Andy               | (00) 200,000     | WIACTY 2000                 | (01)-000-0000  |
| 3/29/2014 11:26:00 AM | 001000     | Jill Carlinson     | (104) 208, 2880  | Park Co. Realizes           | (00),007,004   |
| 3/29/2014 10:23:00 AM | GH 8004    | Ami                | (01) 200,000     | Plats for Realities         | (04)-007-004   |
| 3/28/2014 6:37:00 PM  | 107.0004   | David              | 01010-000-0400   | Codwel Being Part Really    | 000.000-0405   |
| 3/28/2014 4:33:00 PM  | 507-5613   | Jodi <b>Terret</b> | 0000400-0002     | Plan Co. Pealtree           | 000.037-0008   |
| 3/25/2014 10:56:00 AM | 1070998    | Jenny Comme        | 07010-0009-00094 | Party Patterne Poors Really | 000,000,0000   |
| 3/24/2014 7:52:00 PM  | 1017901    | Lisa               | (104) (300-0000  | TORNIami COLINEWY<br>INDUTY | (01) (00) (00) |
| 3/24/2014 1:04:00 PM  | 6345842    | Brenda illustrati  | (004)-002-0004   | Plats for Realities         | (00) 307,500   |
| 3/23/2014 4:13:00 PM  | 101003     | Nathan Land        | 01012-000-0140   | Plan Co. Pearline           | 000.037-000    |
| 3/22/2014 2:54:00 PM  | 0000404    | Diane              | 01010-0001-0001  | Plan Co. Peratura           | 000.037-000    |
| 3/20/2014 4:24:00 PM  | 1017901    | Lisa               | (104) (300-0000  | TORNAM COURTRY<br>BEALTY    | (00) (00) (000 |
| 3/18/2014 4:11:00 PM  | 030715     | Terry insue        | (004).000.0000   | NDAIX Lapary Basily         | (01)-02.000    |
| 3/13/2014 5:31:00 PM  | Kin boes   | Ronald             | (004)-882,5260   | NDAIX Lagary Basily         | (01)-02.000    |
| 3/11/2014 9:57:00 AM  | 107.0004   | Ami                | 000.000-0000     | Plan Co. Pealture           | 000.037-0001   |
| 3/10/2014 10:48:00 AM | 107.0004   | Scott              | 000.037-0008     | Plan Co. Peaking            | 000.037-0008   |
| 3/8/2014 4:15:00 PM   | 0007007    | Rodney             | 000000000000     | Public Parker Rod Estate    | 0100308-0808   |
|                       |            |                    |                  |                             |                |

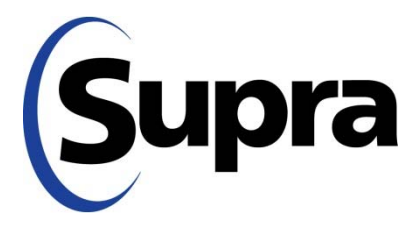

#### MLSi – View Keybox Settings

| Dashboard Add/Change Search Daily Functions Contacts | Forms Taxes Statistics Preferences Other Spark Admin       |
|------------------------------------------------------|------------------------------------------------------------|
| Use Supra System                                     | 🕂 Assign 🚽 Remove 📑 Activity 🔄 Settings 🗙 Log Out of Supra |
|                                                      | Listing and Lockbox Information                            |
| Listing ID                                           | 14-674 Get listing data Edit Listing                       |
| Listing agent ID                                     | Tipper Spanishester                                        |
| Serial number                                        |                                                            |
| Shackle code                                         |                                                            |
| Address                                              | 6094 57TH S AVE                                            |
| City                                                 | r Pangan                                                   |
| State                                                |                                                            |
| ZIP                                                  | • -teniden                                                 |
| <b>View Keybox Settings Repor</b>                    | rt                                                         |

**Click Settings button** 

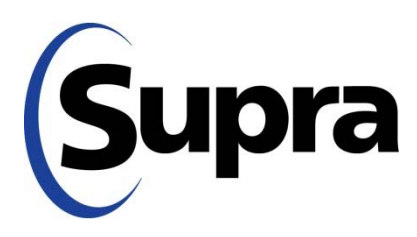

#### MLSi – Keybox Setting Report

|                                                                                                    | Supra KeyBox Settings Report                                                        |                                  |
|----------------------------------------------------------------------------------------------------|-------------------------------------------------------------------------------------|----------------------------------|
| Listing Details                                                                                       |                                                                                     |                                  |
| MLS#: 14-674<br>Address: 6094 57TH AVE S                                                              | KeyBox Serial#: Manual T                                                            | Log on to SupraWEB<br>Print Page |
| KeyBox Type: Bluetooth<br>iBox<br>CBS Code Required: No<br>Feedback: No<br>Timed Access: Yes<br>Memo: | Mon - Fri: 6:00 AM - 10:00 PM<br>Sat: 6:00 AM - 10:00 PM<br>Sun: 6:00 AM - 10:00 PM |                                  |

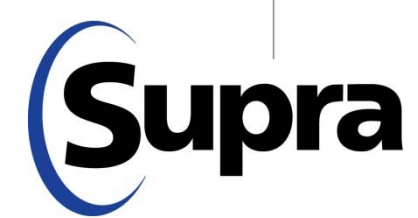

#### SupraWEB Login for Real Estate Agents

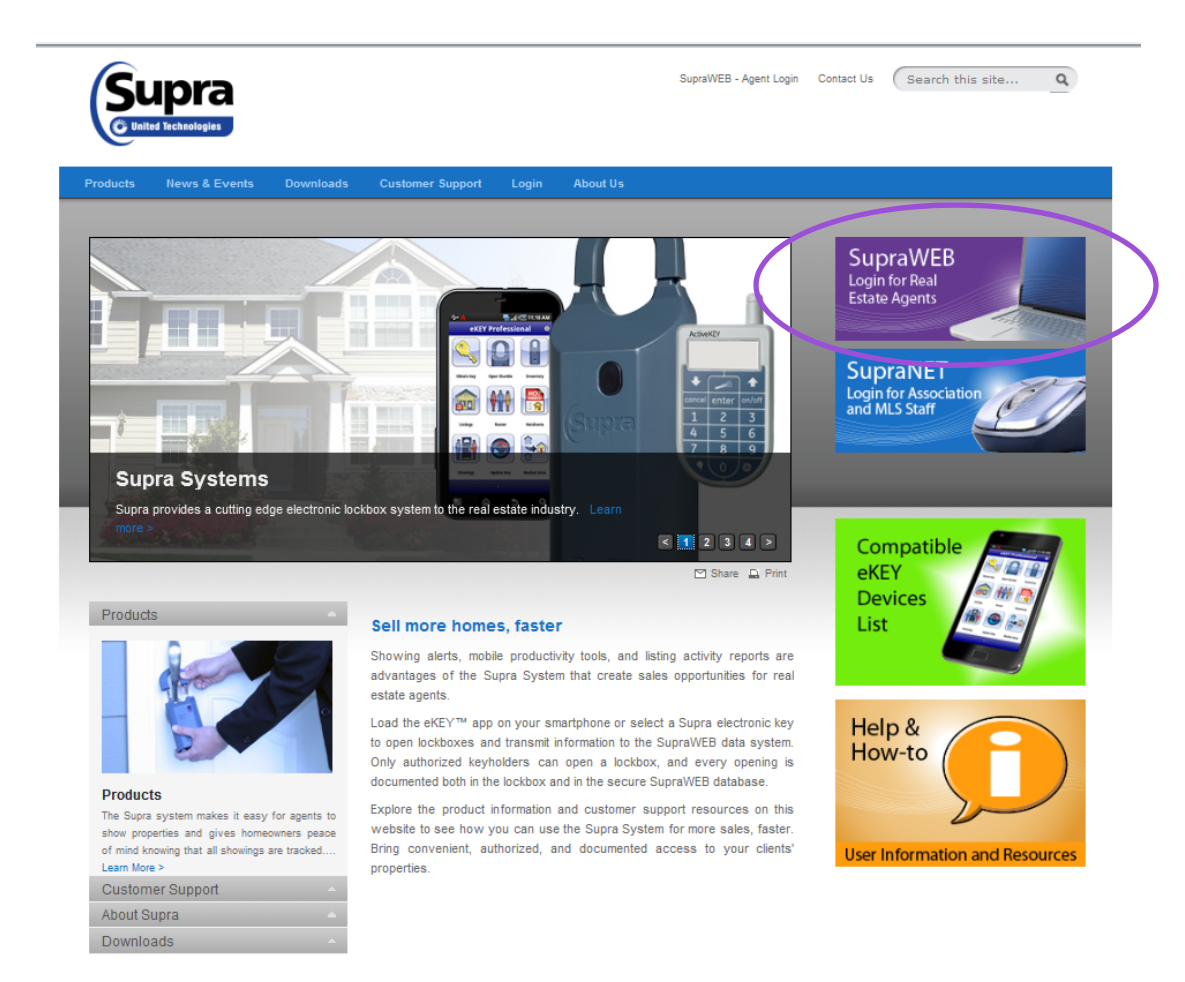

Supra

#### Privacy Policy | Terms of Use | Site Map | Supra is a part of UTC Climate, Controls & Security, a unit of United Technologies Corp. © United Technologies Corporation 2013

#### **Registration – First Time User**

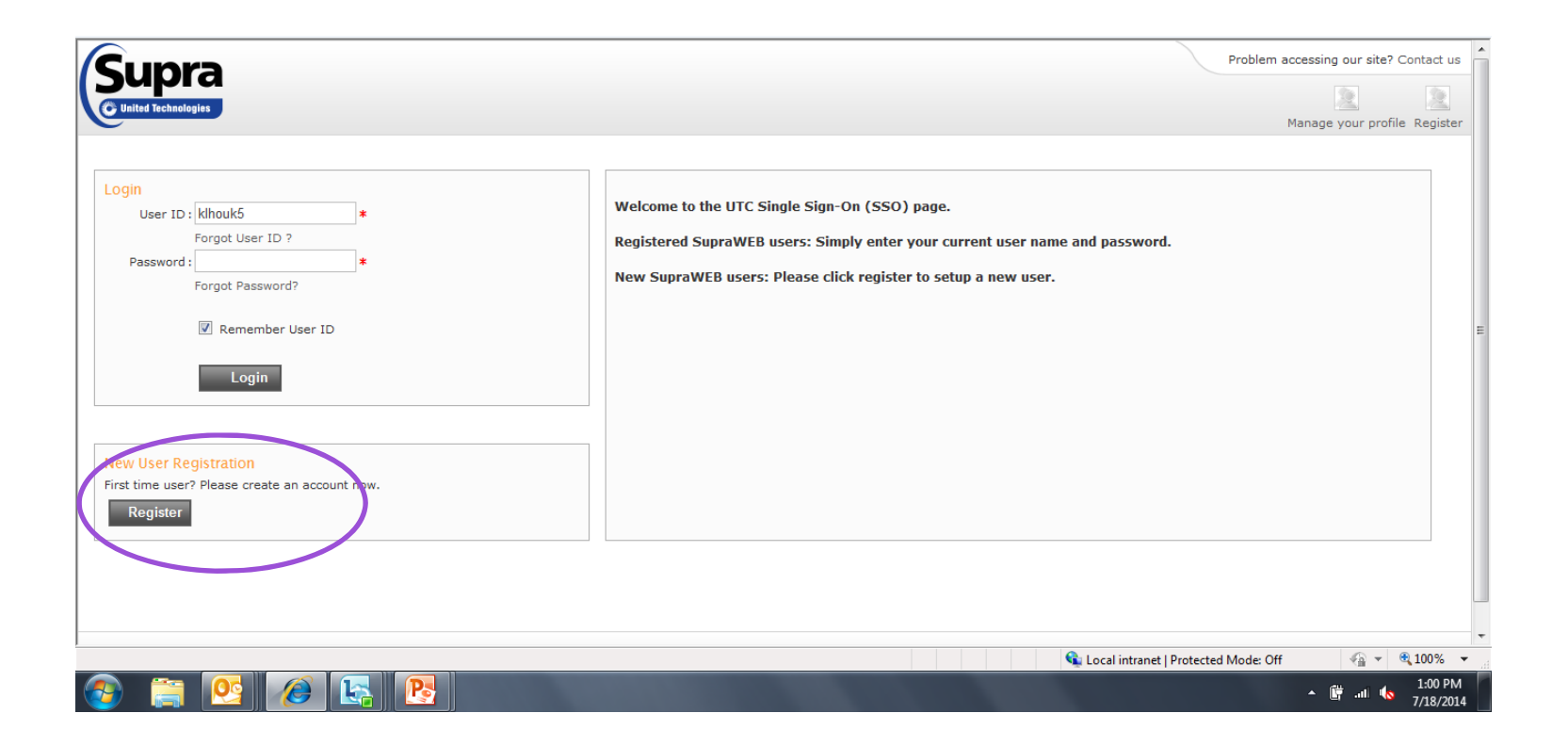

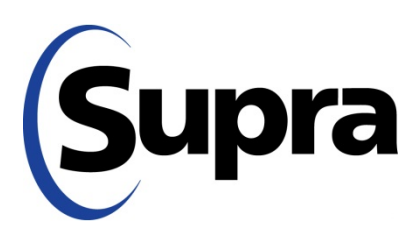

#### Create User ID & Password

|          | User Registration                    |                                               |                                |
|----------|--------------------------------------|-----------------------------------------------|--------------------------------|
|          | Fields marked with * are required    |                                               |                                |
|          | Please provide the following informa | ation                                         |                                |
|          | First Name                           |                                               | *                              |
|          | Middle Initial                       |                                               |                                |
|          | Last Name                            |                                               | *                              |
|          | Email Address                        |                                               | * 🗊                            |
|          | Confirm Email Address                |                                               | *                              |
|          | Please choose a user ID and passwo   | ord                                           |                                |
|          | User ID                              |                                               | * 👔 Check                      |
|          | Password                             |                                               | * 💿                            |
|          | Please confirm password              |                                               | *                              |
|          | Please select and answer your passy  | vord challenge                                |                                |
|          | Password challenge 1                 | Please choose a challenge question            | *                              |
|          | Challenge Response 1                 |                                               | *                              |
|          | Password challenge 2                 | Please choose a challenge question            | *                              |
|          | Challenge Response 2                 |                                               | *                              |
|          |                                      | This is used to verify your identity in the e | vent you forgot your password. |
| $\frown$ | Please enter the characters shown in | n the Image below (Case Sensitive)            |                                |
| Cunra    |                                      | ni B28 Enter the code shown                   |                                |
| Juhia    |                                      | *                                             | 1                              |

#### **Initial Registration**

#### **User Registration**

You have successfully registered an account with UTC Fire and Security. You will receive an email confirmation shortly.

Continue to complete your registration

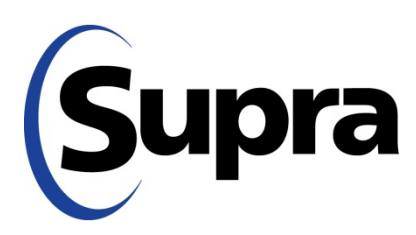

#### Return to Login Page

| Supra<br>C United Technologies                                                      | Problem accessing our site? Contact us           Image         Image           Manage your profile         Register                                                                             |
|-------------------------------------------------------------------------------------|----------------------------------------------------------------------------------------------------|
| Login User ID : * Password : * Forgot Password? Remember User ID Login              | Welcome to the UTC Single Sign-On (SSO) page.<br>Registered SupraWEB users: Simply enter your current user name and password.<br>New SupraWEB users: Please click register to setup a new user. |
| New User Registration<br>First time user? Please create an account now.<br>Register |                                                                                                    |

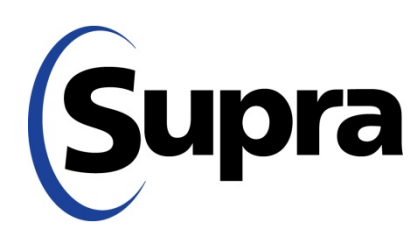

#### Attaches User ID to Key Serial #

|         | Welcome to SupraWEB!                                                           |
|---------|--------------------------------------------------------------------------------|
| Che and | Please enter your serial number and PIN, and then select your Association/MLS. |
|         | Serial Number:                                                                 |
|         | PIN:                                                                           |
|         | Association/MLS: ORSupra Marketing Samples                                     |
|         | Login                                                                          |
| 9000    | Having problems signing in?                                                    |
|         | Please contact support 1-877-699-6787 (5am to 7pm PT, seven days a week)       |

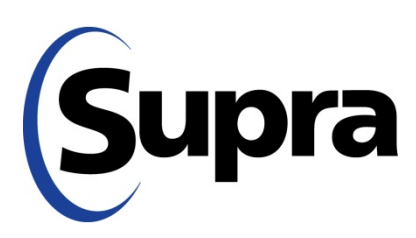

#### **Reports Home Page**

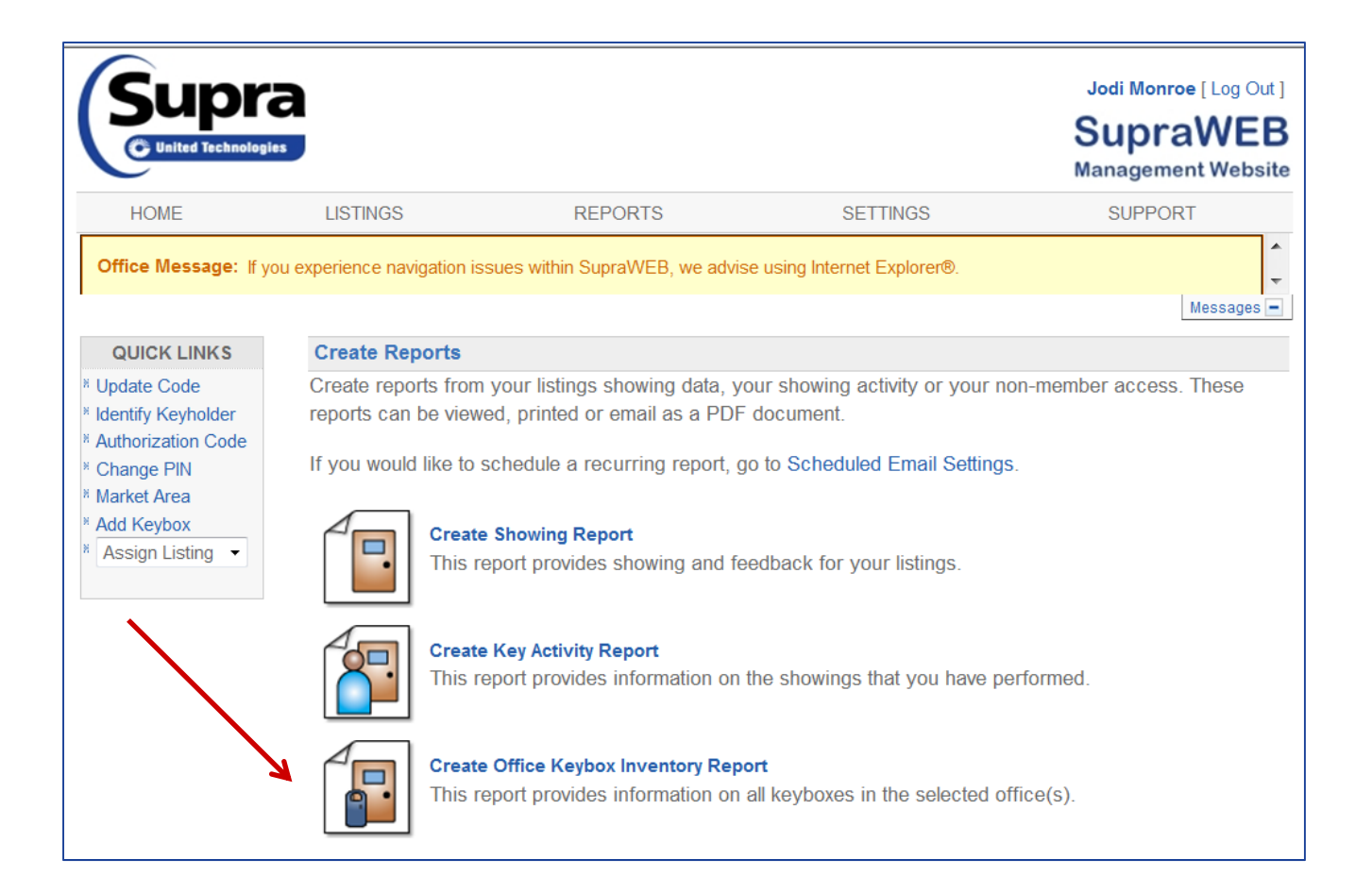

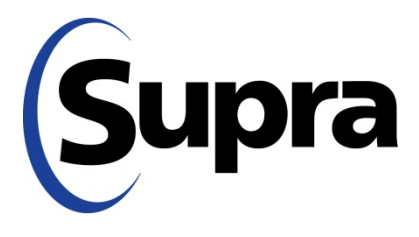

in partnership with

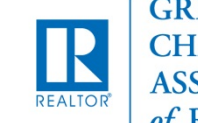

#### Office Keybox Inventory Report

|                                                         | a                                                                                                    |                                                                                                    |                                         |         | SupraWEE<br>Management Websit |
|---------------------------------------------------------|----------------------------------------------------------------------------------------------------|----------------------------------------------------------------------------------------------------|-----------------------------------------|---------|-------------------------------|
| HOME                                                    | LISTINGS                                                                                                   | REPORTS                                                                                                    | SETTINGS                                | BILLING | SUPPORT                       |
| QUICK LNIKS <sup>1</sup> Update Code                    | Configure Of<br>This report prov                                                                           | fice Keybox Inventory<br>vides information on all key                                                                                                    | Report<br>yboxes in the selected office | (5).    |                               |
| Authorization Code Change PIN Add Keybox Assign Listing | Office Keybo<br>View Office K<br>1000<br>1050<br>1060<br>1060<br>1070<br>1080<br>© Export to<br>@ View Res | x Inventory Report Setting<br>Geybox Inventory for:<br>02 - Pilgrim Hill Realty<br>01 - ASPEN REAL ESTATE<br>01 - S A REALTY<br>02 - S A REALTY, LLC<br>01 - INEST REALTY, INC.<br>01 - KISAK APPRAISAL SE<br>CSV (Comma Separated F<br>ults<br>ort Cancel | E CO.<br>ERVICE<br>File)                |         |                               |

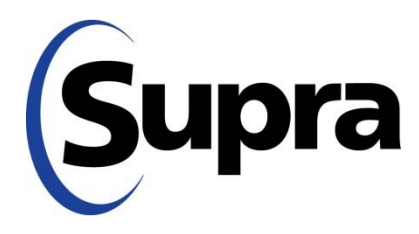

#### Office Keybox Inventory Report

| © United Technolog                                                                                                    | a<br>pies                                                                                                    |                                                                         |                                                            |                                                         | Jodi Mo<br>Sup<br>Manage               | nroe [ Log (<br>raWE<br>ment Web |
|----------------------------------------------------------------------------------------------------|----------------------------------------------------------------------------------------------------|-------------------------------------------------------------------------|------------------------------------------------------------|---------------------------------------------------------|----------------------------------------|----------------------------------|
| HOME                                                                                                    | LISTINGS                                                                                                    | RI                                                                      | EPORTS                                                     | SETTINGS                                                | SUPP                                   | ORT                              |
| ice Message: If                                                                                                    | you experience navigatio                                                                                                | n issues within S                                                       | upraWEB, we advise                                         | using Internet Explorer®.                               |                                        |                                  |
|                                                                                                    |                                                                                                    |                                                                         |                                                            |                                                         |                                        | Message                          |
|                                                                                                    |                                                                                                    |                                                                         |                                                            |                                                         |                                        |                                  |
|                                                                                                    |                                                                                                    |                                                                         |                                                            |                                                         |                                        |                                  |
| Coffice Kontext<br>Office Kontext<br>OfficeID: 123<br>Report Generat                                                                                                    | Print Report New eybox Invento 4,123456,432500009, ed on Tuesday, July 30,                                              | v Report                                                                | t                                                          |                                                         |                                        |                                  |
| Coffice Ko<br>OfficeID: 123<br>Report Generat<br>4 Records                                                                                                    | Print Report New  Pybox Invento 4,123456,432500009, ed on Tuesday, July 30,  MLS#                                       | v Report<br><b>Dry Repor</b><br>access<br>2013<br>Shackle <del>\$</del> | t<br>Assigned ≑                                            | Shackle Access <b>≑</b>                                 | Battery <del>\$</del>                  | Type \$                          |
| Coffice Keever State State Sta | Print Report New  New  New  New  New  New  New  New                                                                     | v Report<br>>ry Report<br>,access<br>2013<br>Shackle ≑<br>1234          | t<br>Assigned ≑<br>Dean Sinn                               | Shackle Access <del>\$</del>                            | Battery <del>\$</del><br>N/A           | <b>Type ≑</b><br>iBox            |
| Coffice Control Control Contro | Print Report New  Print Report New  Pybox Invento  4,123456,432500009,  and on Tuesday, July 30,  MLS#  Supra Marketing | x Report<br>x Report<br>access<br>2013<br>Shackle €<br>1234<br>1234     | t<br>Assigned ≑<br>Dean Sinn<br>Dalton Art                 | Shackle Access ♦<br>Dalton Art<br>11/10/2011 7:35:00 AM | Battery <b>\$</b><br>N/A<br>99 %       | Type ♦<br>iBox<br>iBox B         |
| Coffice Konstantion Constantial Report<br>CofficeID: 123<br>Report General<br>4 Records<br>Keybox# •<br>28092851<br>30134604<br>53021046                                                                                                    | Print Report New  Pybox Invento  4,123456,432500009,  and on Tuesday, July 30,  MLS#  Supra Marketing                   | Shackle \$           1234           1234           1234                 | t<br>Assigned ♦<br>Dean Sinn<br>Dalton Art<br>Michael Lane | Shackle Access<br>Dalton Art<br>11/10/2011 7:35:00 AM   | Battery <b>≑</b><br>N/A<br>99 %<br>N/A | Type ♦<br>iBox<br>iBox B<br>iBox |

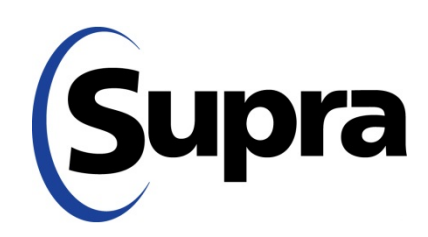

# GCAR Keybox Exchange September 13-15, 2015

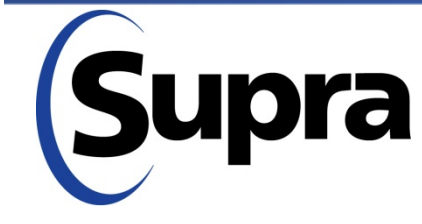

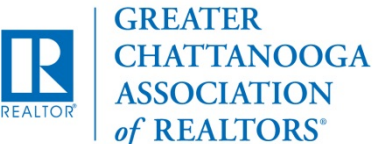